## 1. Marking via Grademark

- The highlighted box below is Grademark column.
- Click and type the score in it. It is automatically saved.

| BOLT - Virtual Helpdesk (Moodle TT) Turnitin testing Turnitin testing (Moodle |              | Å Roadmap     | < Paper 2 of 2 ▼                                                         |
|-------------------------------------------------------------------------------|--------------|---------------|--------------------------------------------------------------------------|
| C Originality GradeMark C PeerMark                                            | testino2     | turnitin      | 0%<br>SIMILAR OUT OF 100                                                 |
|                                                                               |              | Search QuickN | lark templates                                                           |
|                                                                               |              | =             | Commonly Used 🥓                                                          |
| TEL-Hub workshop: Grademark via Turnitin                                      | Thurday, 5 N | May, 2016     | Select text and click the Comment<br>button to highlight text associated |

- 2. Drag and drop comments
- 3. Export the score report or bulk downloading papers

| t Date                                                                  | Marks Available                     | Export             |
|-------------------------------------------------------------------------|-------------------------------------|--------------------|
| ay 2016 - 12:30 🖋                                                       | 100 🖋                               |                    |
| Furnant a Event chart as a list of                                      | assignment grades with student      |                    |
| x Export a Excel sheet as a list of                                     | assignment grades with student      | names;             |
| Export a ZIP file of all submitted                                      | d assignments in PDF format;        |                    |
| Export a ZIP file of all submittee                                      | d assignments in their original for | rmat.              |
|                                                                         |                                     |                    |
| Post date                                                               |                                     |                    |
| <ul> <li>The post date of an assign<br/>assignment creation.</li> </ul> | ment is set by the instructor dur   | ing the            |
| When the post date and t     GradeMark and GradeBoo                     | ime has passed, students will be    | able to view       |
| assignment.                                                             |                                     |                    |
| Reference                                                               |                                     | ning (Moodlo, list |
| nups://turnitin.com/static/resour                                       | ces/documentation/turnitin/trai     | ning/ivioodie_int  |